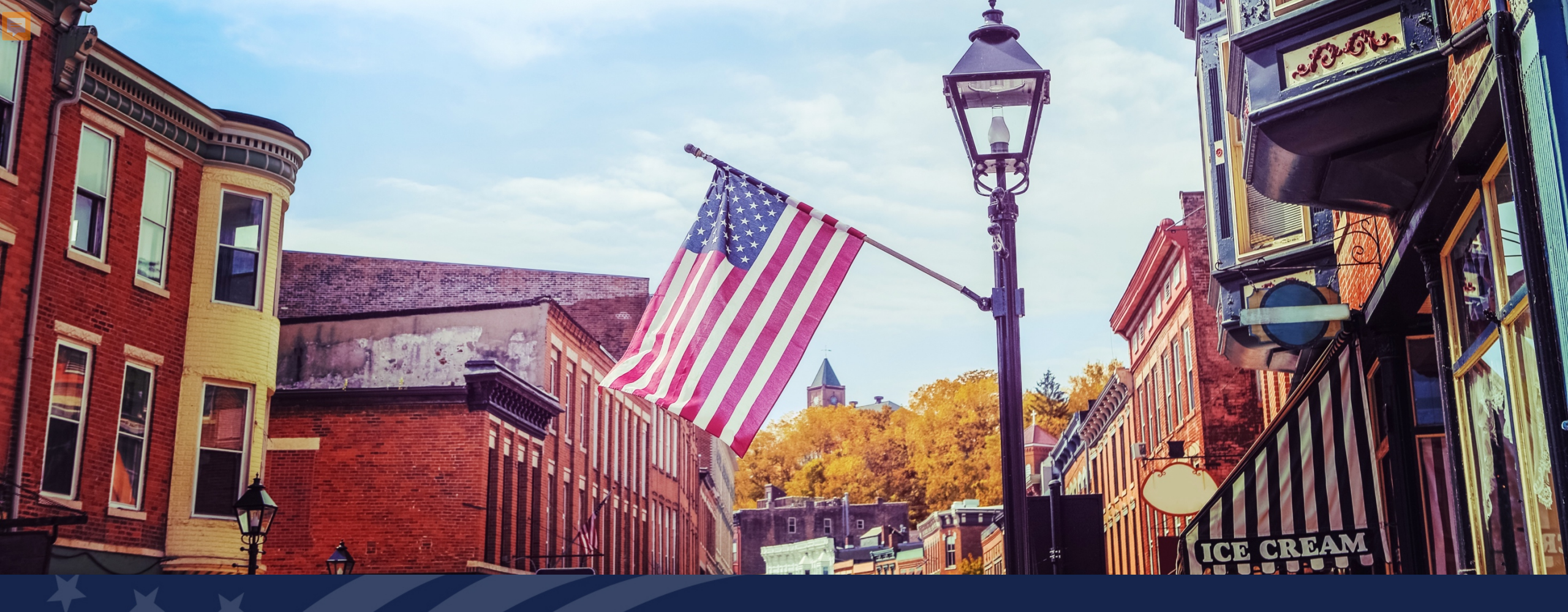

# USDA GUS TRAINING

REAL ESTATE PAGE

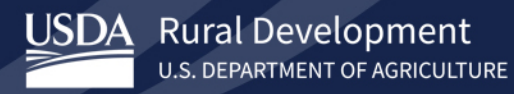

The training objectives for the GUS Real Estate page include:

- Understanding how to complete the Real Estate page in GUS.
- Understanding how to add new properties to the loan application.
- Understanding how to add mortgages to owned properties.

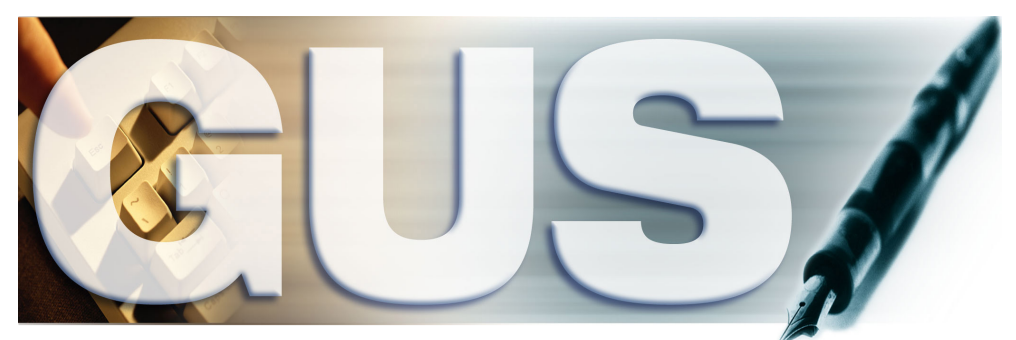

Guaranteed Underwriting System

## **GUS Real Estate: Adding a Property**

| Eligibility Borrower Information As | sets and Liabilities Rea | Estate Loan and Property Info  | rmation Declarations / Military           | More 🗸                | Validate Applic |
|-------------------------------------|--------------------------|--------------------------------|-------------------------------------------|-----------------------|-----------------|
| Property You Own (0)                |                          |                                |                                           |                       | Withdraw Applie |
|                                     |                          |                                |                                           |                       |                 |
| Add Property                        |                          |                                |                                           |                       |                 |
| -                                   |                          |                                |                                           |                       |                 |
| Eligibility Borrower Information As | sets and Liabilities Rea | Lestate Loan and Property Info | rmation Declarations / Military           | More 🗸                | Validate Appli  |
| Property You Own (1)                |                          |                                |                                           |                       | Withdraw App    |
| * Association Outpar (Parrower Name |                          |                                |                                           |                       |                 |
| Choose One                          |                          |                                |                                           | Remove Property       |                 |
|                                     |                          |                                |                                           |                       |                 |
| Subject property of the loan 🚯      |                          |                                |                                           |                       |                 |
| Street Address (P)                  |                          | Unit #                         | City (P) 🚺                                |                       |                 |
|                                     |                          |                                |                                           |                       |                 |
| State (P) 🕚                         | Zip Code (P) 🕚           |                                |                                           |                       |                 |
| Choose One                          | XXXXX-XXXX               | Zip Code Lookup                |                                           |                       |                 |
| Property Value (P) 🚺                | *Status 🚯                | Intended Occupancy (P) 🟮       | Monthly Insurance, Taxes, Associa         | tion Dues, etc. (P) 📵 |                 |
| \$0.00                              | Choose One               | Choose One                     | \$0.00                                    |                       |                 |
| For Investment Property Only        |                          |                                |                                           |                       |                 |
| Monthly Rental Income (P)           | GUS Calculated Net M     | anthly Income 6 For I          | ender to calculate: Net Monthly Rental In | come 🚯                |                 |
| \$0.00                              |                          |                                |                                           |                       |                 |
|                                     |                          |                                |                                           |                       |                 |
|                                     |                          |                                |                                           |                       |                 |

#### Steps:

- 1. Select Add Property.
- Choose Account Owner/Borrower Name from the drop-down options.
- 3. If applicable, select the checkbox for **Subject property of the loan**.
- 4. Complete the **address information**.
- Enter Property Value, Status, and Intended Occupancy and Monthly Insurance, Taxes, Association Dues, etc.
- If Intended Occupancy is "investment", complete income related fields in the For Investment Property Only section.

#### **GUS Real Estate: Property Status**

| Eligibility Borrower Information                                                  | Assets and Liabilities                                                       | Real Estate | Loan and Property In | formation               | Declarations / Military                                                                                        | More 🗸                                                               | Validate Application                                                                                                    |                 |
|-----------------------------------------------------------------------------------|------------------------------------------------------------------------------|-------------|----------------------|-------------------------|----------------------------------------------------------------------------------------------------|----------------------------------------------------------------------|----------------------------------------------------------------------------------------------------|-----------------|
| Property You Own (1)                                                              |                                                                              |             |                      |                         |                                                                                                    |                                                                      | Withdraw Application                                                                                                    |                 |
| * Account Owner/Borrower Name                                                     |                                                                              |             |                      |                         | F                                                                                                    | Remove Property                                                      |                                                                                                    |                 |
| Subject property of the loan                                                      | 0                                                                            |             |                      |                         |                                                                                                    |                                                                      |                                                                                                    |                 |
| Street Address (P) 🕕                                                              |                                                                              | Unit #      | 0                    | (                       | City (P) 🚺                                                                                                    |                                                                      |                                                                                                    |                 |
| 123 Main Street                                                                   |                                                                              |             |                      | Ther                    | re are three option                                                                                            | s for the pro                                                        | perty status:                                                                                                    |                 |
| State (P) 1<br>PA                                                                 | Zip Code (P) 19131                                                           | Zip Coo     | de Lookup            | • 5                     | <b>Sold</b> : This option is                                                                                   | for propertie                                                        | es that have been recently sold.                                                                                                    |                 |
| Property Value (P) 🕕                                                              | * Status 🚯                                                                   | Intende     | d Occupancy (P) 🕚    | • F                     | Pending Sale: This                                                                                             | is for propert                                                       | ies that are under contract for sa                                                                                                    | le.             |
| \$250,000.00<br>For Investment Property On<br>Monthly Rental Income (P)<br>\$0.00 | Retained<br>Choose One<br>Sold<br>Pending Sale<br>Retained<br>GUS Calculated | Choos       | ome 🗊 🛛 For          | • F<br>t<br>r<br>s<br>c | <b>Retained</b> : This opti-<br>to own after the su<br>refinance or if the p<br>sale. Note: If Retain<br>open. | on is for prop<br>bject loan ha<br>property is lis<br>ned is selecte | perties that borrowers will continu<br>as closed, if the subject loan is a<br>sted but not yet under contract fo<br>d, the Intended Occupancy field v | ıe<br>r<br>will |

#### **GUS Real Estate: Intended Occupancy**

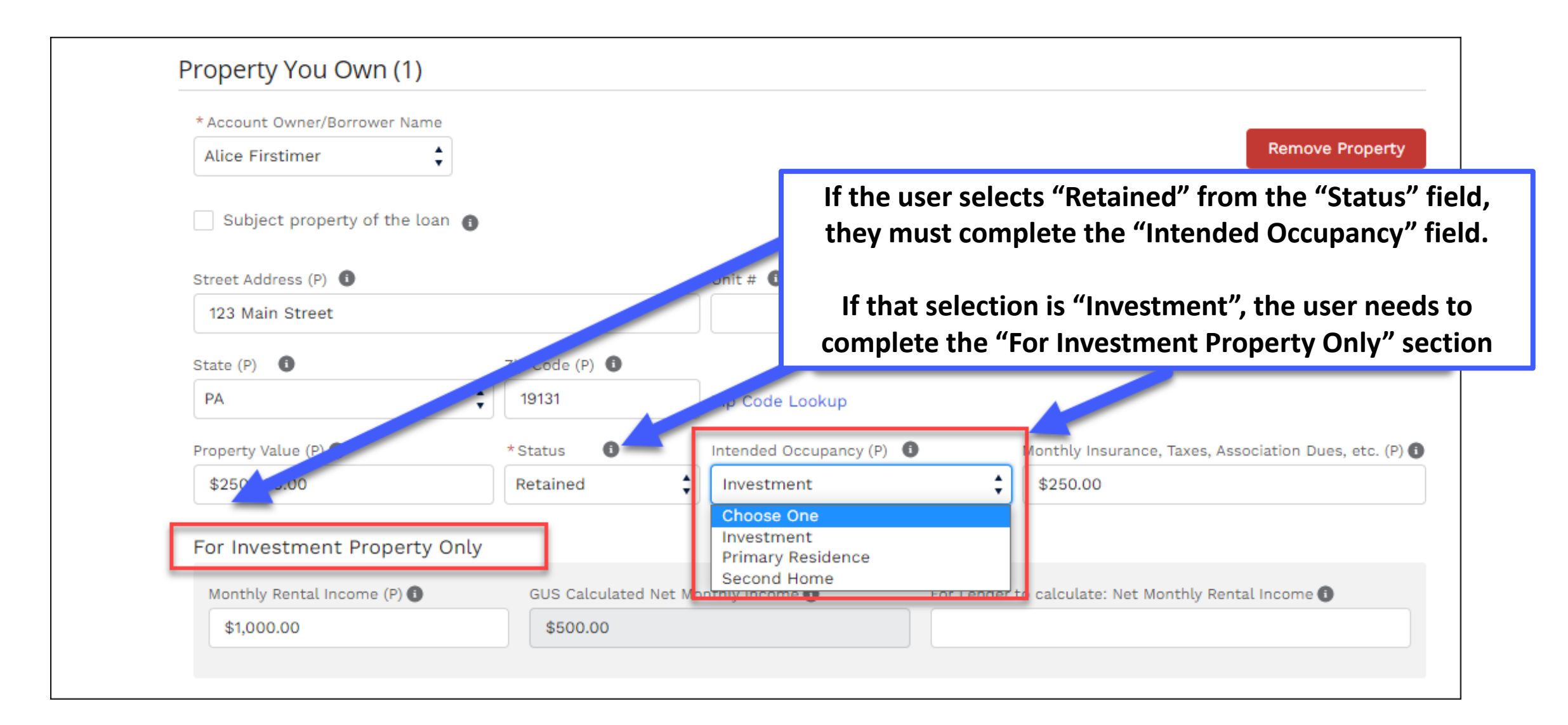

## **GUS Real Estate: Adding a Mortgage to a Property**

| ligibility Borrower Information A | ssets and Liabilities Rea | l Estate Loan and Prope | rty Informatio | n Declarations / Military        | More 🗸                  | Validate Application |
|-----------------------------------|---------------------------|-------------------------|----------------|----------------------------------|-------------------------|----------------------|
| Property You Own (1)              |                           |                         |                |                                  |                         | Withdraw Application |
| * Account Owner/Borrower Name     |                           |                         |                |                                  |                         |                      |
| Choose One                        |                           |                         |                |                                  | Remove Property         |                      |
|                                   |                           |                         |                |                                  |                         |                      |
| Subject property of the loan 🕚    |                           |                         |                |                                  |                         |                      |
| Street Address (P)                |                           | Unit # 🚯                |                | City (P)                         |                         |                      |
|                                   |                           |                         |                |                                  |                         |                      |
| State (P)                         | Zip Code (P) 🚺            |                         |                |                                  |                         |                      |
| Choose One                        | XXXXX-XXXX                | Zip Code Lookup         |                |                                  |                         |                      |
| Property Value (P) 🚺              | * Status                  | Intended Occupancy (P)  | D              | Monthly Insurance, Taxes, Assoc  | iation Dues, etc. (P) 🕕 |                      |
| \$0.00                            | Choose One                | Choose One              | \$             | \$0.00                           |                         |                      |
| For Investment Property Only      |                           |                         |                |                                  |                         |                      |
| ror investment Property only      |                           |                         |                |                                  |                         |                      |
| Monthly Rental Income (P)         | GUS Calculated Net M      | onthly Income 🚺         | For Lender     | to calculate: Net Monthly Rental | Income 🚯                |                      |
| \$0.00                            |                           |                         |                |                                  |                         |                      |
|                                   | Select Add Mortg          | age to assign a         |                |                                  |                         |                      |
| Add Mortgage                      | mongage to a              | a property.             |                |                                  |                         |                      |

#### GUS Real Estate: Adding a Mortgage to a Property, Continued...

| • • -                                                  | Account Number (F) 1                            | Monthly Mortgage Payment (P) (1)<br>\$0.00 |
|--------------------------------------------------------|-------------------------------------------------|--------------------------------------------|
| npaid Balance (P) 🚺<br>\$0.00                          | To be paid off at or before closing ①<br>Omit ① |                                            |
| ype (P) 1<br>Choose One                                | \$                                              | 1                                          |
| dd Additional Mortgage                                 |                                                 |                                            |
|                                                        |                                                 |                                            |
| otal Mortgage Payment                                  |                                                 |                                            |
| otal Mortgage Payment<br>\$0.00                        |                                                 |                                            |
| otal Mortgage Payment<br>\$0.00<br>otal Unpaid Balance | 2                                               |                                            |

#### Steps:

- Once the user has selected Add Mortgage, the fields in Section 1 must be completed.
- Section 2 provides a Total Mortgage Payment and a Total Unpaid Balance by calculating all mortgage balances and payments for that respective property.

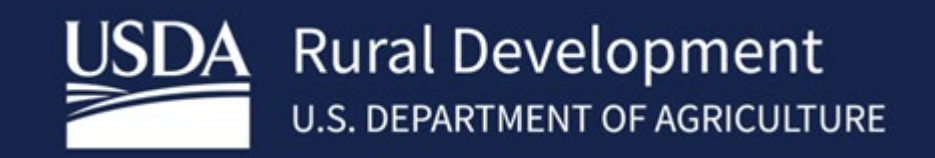

USDA is an equal opportunity provider, employer, and lender.